**DELPHI 6 Contact** 

# E07

**DELPHI 6 Contact** 

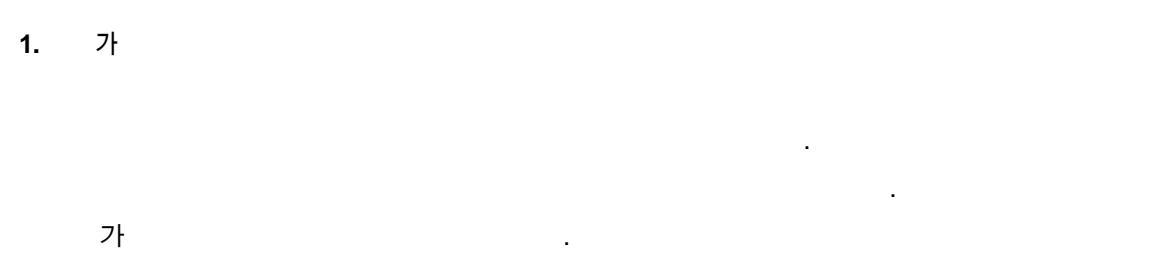

- ア ・
- 가가 가 · · · 가 ·
- ・ , フト .
- 2.

Visual Component Library VCL 1] [ , TComponent . VCL VCL , 가 가 (Object) . TStrings TCanvas .

.

.

가 . VCL 가

2

[ 1]

**DELPHI 6 Contact** 

E07

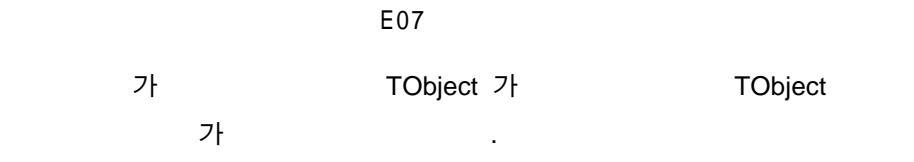

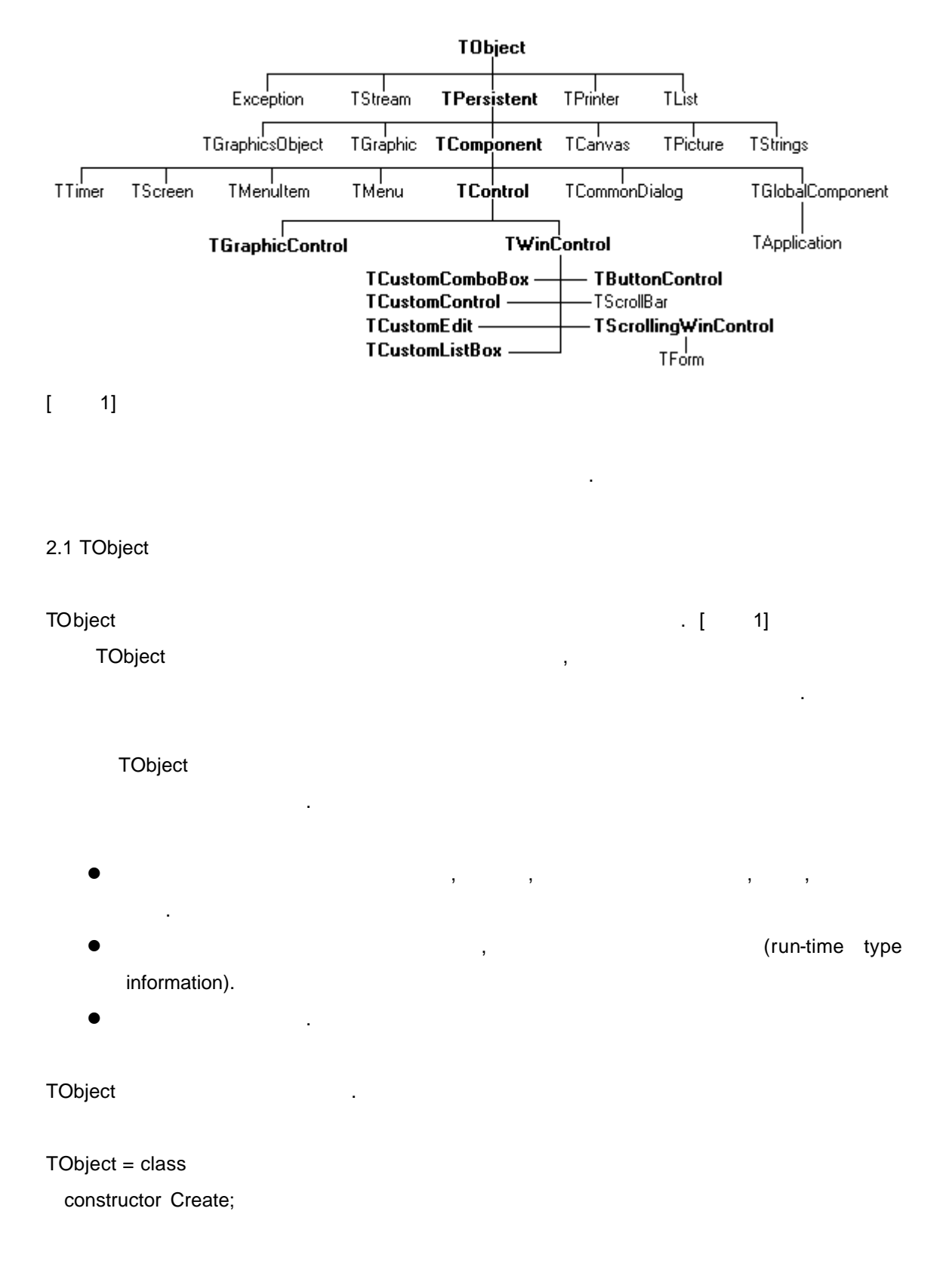

procedure Free;

- class function InitInstance(Instance: Pointer): TObject;
- procedure CleanupInstance;
- function ClassType: TClass;
- class function ClassName: ShortString;
- class function ClassNamels(const Name: string): Boolean;
- class function ClassParent: TClass;
- class function ClassInfo: Pointer;
- class function InstanceSize: Longint;
- class function InheritsFrom(AClass: TClass): Boolean;
- class function MethodAddress(const Name: ShortString): Pointer;
- class function MethodName(Address: Pointer): ShortString;
- function FieldAddress(const Name: ShortString): Pointer;
- function GetInterface(const IID: TGUID; out Obj): Boolean;
- class function GetInterfaceEntry(const IID: TGUID): PInterfaceEntry;
- class function GetInterfaceTable: PInterfaceTable;
- function SafeCallException(ExceptObject: TObject;
  - ExceptAddr: Pointer): HResult; virtual;
- procedure AfterConstruction; virtual;
- procedure BeforeDestruction; virtual;
- procedure Dispatch(var Message); virtual;
- procedure DefaultHandler(var Message); virtual;
- class function NewInstance: TObject; virtual;
- procedure FreeInstance; virtual;
- destructor Destroy; virtual;

end;

| 기 |
|---|
| 기 |

|         | (Constructor) |        | (Destructor) |   |       |           |
|---------|---------------|--------|--------------|---|-------|-----------|
| ,       |               |        |              |   |       | . private |
| public  |               | public |              | , | TOb   | ject      |
| TObject |               |        |              |   |       |           |
| 가       | 가             |        | 가            |   | TObje | ct        |
| 가       |               |        | 가            |   |       | 가         |
| class   |               | 가      |              |   |       |           |
|         |               |        |              |   |       |           |

TButton.ClassParent; TObject 가 . TObject 가 가 TObject 가 가

가 , .

## 2.2 TPersistent

TPersistent

DFM , 가 가 가 TPersistent TPersistent 가 가

. TPersistent

TPersistent

5

- ,

#### TPersistent

TPersistent = class(TObject)

private

procedure AssignError(Source: TPersistent);

protected

E07

가

procedure AssignTo(Dest: TPersistent); virtual; procedure DefineProperties(Filer: TFiler); virtual; function GetOwner: TPersistent; dynamic; public destructor Destroy; override; procedure Assign(Source: TPersistent); virtual; function GetNamePath: string; dynamic; end;

|                | 가  |   | DefineProperties | • |
|----------------|----|---|------------------|---|
|                |    |   |                  | 가 |
|                |    |   |                  | • |
|                |    |   | 가                |   |
| DefineProperty |    |   |                  |   |
| TPersistent    |    |   | . TPersistent    |   |
|                |    |   |                  |   |
|                |    |   |                  |   |
| 2.3 TComponent |    |   |                  |   |
| TComponent     |    |   | . TComponent     |   |
|                |    |   |                  |   |
|                |    |   |                  |   |
| •              | 3  |   |                  |   |
| •              |    |   |                  |   |
| TComponent     |    | 가 |                  |   |
|                | 71 |   | TComponent 가     |   |
|                | 71 |   |                  |   |
|                |    |   |                  |   |

E07

Var Button1 : TButton; begin Button1 := TButton.Create(Self); // Button1.Free; end;

가

.

|         | Create | 가    |   | 가 | TComponent       |
|---------|--------|------|---|---|------------------|
| TButton |        |      |   |   |                  |
|         |        |      |   |   | ComponentState 가 |
|         | ,      |      | 가 |   |                  |
|         | , DB   | Grid |   |   |                  |
|         |        |      |   |   | . 71             |

type TComponentState = set of (csLoading, csReading, csWriting, csDestroying, csDesigning, csAncestor, csUpdating, csFixups);

7

.

property ComponentState: TComponentState;

 7
 csDesigning

 csDesigning

 .
 .

 procedure TToolButton.Paint;

 const

 XorColor = \$00FFD8CE;

 var

 R: TRect;

 begin

 if FToolBar = nil then Exit;

 if Style = tbsDivider then

 with Canvas do

**DELPHI 6 Contact** 

E07

```
begin
```

```
R := Rect(Width div 2 - 1, 0, Width, Height);
```

DrawEdge(Handle, R, EDGE\_ETCHED, BF\_LEFT)

end;

if csDesigning in ComponentState then

{ Draw separator outline }

if Style in [tbsSeparator, tbsDivider] then

with Canvas do

begin

Pen.Style := psDot;

Pen.Mode := pmXor;

Pen.Color := XorColor;

Brush.Style := bsClear;

Rectangle(0, 0, ClientWidth, ClientHeight);

end

{ Draw Flat button face }

else if FToolBar.Flat and not Down then

with Canvas do

begin

R := Rect(0, 0, Width, Height);

```
DrawEdge(Handle, R, BDR_RAISEDINNER, BF_RECT);
```

end;

end;

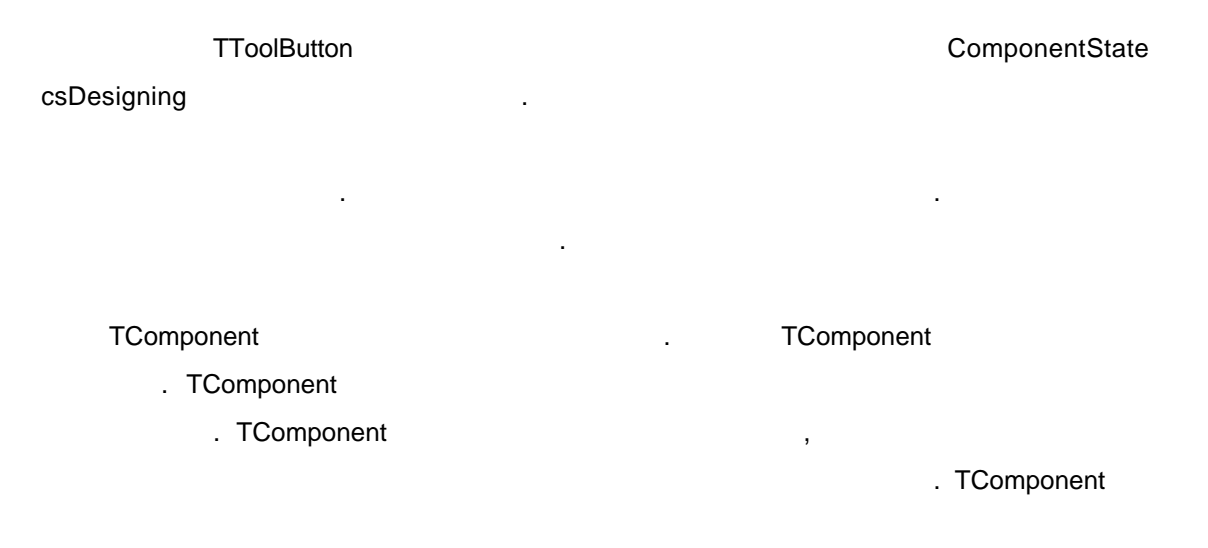

.

## TControl

#### TWinControl

2.4 TControl

**TControl** . , TControl , Caption, Visible, Top, Width, Left, 가 가 Height, Enabled, Font, Color , 가 . 가 . OnClick, OnDblClick, OnMouseMove, OnMouseDown, OnMouseUp, OnDragDrop, OnDragOver, OnEndDrag, OnStartDock, OnEndDock, OnCanResize, OnConstrainedResize,

OnResize .

TControl 가 가 protected . Object Inspector . 가 TControl protected . , protected 가 . . , protected 가 .

protected 가 public published , published protected . 가 . published , published .

protected .

2.5. TGraphicControl

, . TGraphicControl TBevel, TImage,

9

**DELPHI 6 Contact** 

E07

가

| TPaintBox, TShape, | TSpeedButton, | TSplitter      | TCustomLabel | 기 | · . |
|--------------------|---------------|----------------|--------------|---|-----|
| TControl           |               |                | 가            | • |     |
| ,                  | ,             | ,              | ,            |   |     |
|                    |               | TGraphicContro | ol 가         |   |     |
|                    | 가             |                | 가            |   |     |

## 2.6 TWinControl

TWinControl

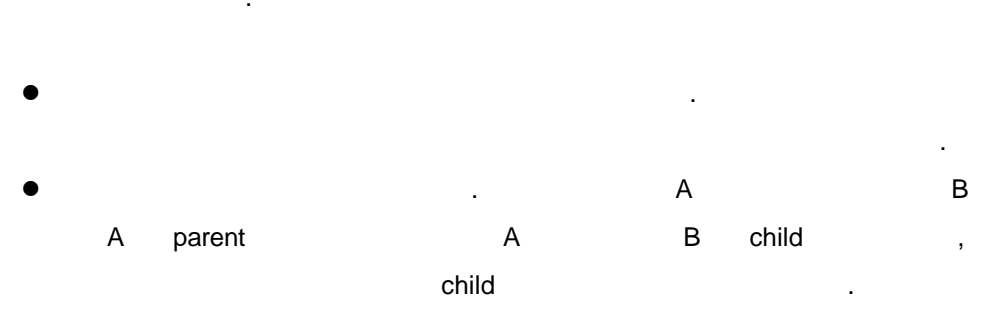

.

• .

|  | [WinControl |
|--|-------------|
|--|-------------|

| ,       | TCustomControl, | TButtonControl, | TCustomComboBox, | TCustomEdit |
|---------|-----------------|-----------------|------------------|-------------|
| TCustom | ListBox         |                 |                  |             |

## 2.7 Custom

| Custom       |           |              |
|--------------|-----------|--------------|
| 가            | protected |              |
|              | -1        | -1           |
|              | 가         | 가            |
|              | ţ         | protected    |
|              | published |              |
| TCustomLabel | TLabel    | TCustomLabel |
| published    |           |              |

| TLab                                                                                                    | el                                            | 가                                     |              |             | ,         |                        |
|----------------------------------------------------------------------------------------------------|-----------------------------------------------|---------------------------------------|--------------|-------------|-----------|------------------------|
| TButton<br>TButton1                                                                                                    | [                                             | 1]                                    |              |             | 가         | TButton                |
| Unit Button1;                                                                                                    |                                               |                                       |              |             |           |                        |
| interface                                                                                                    |                                               |                                       |              |             |           |                        |
| uses<br>Windows, Me                                                                                                    | essages,                                      | SysUtils, (                           | Classes, Gra | phics, Cont | rols, For | ms, Dialogs, StdCtrls; |
| type<br>TButton1 = c<br>private<br>{ Private de<br>protected<br>{ Protected<br>public<br>{ Public des<br>published<br>{ Published<br>end; | lass(TB)<br>eclaratio<br>declara<br>claration | utton)<br>ns }<br>tions }<br>ations } |              |             |           |                        |
| procedure Regi                                                                                                    | ster;                                         |                                       |              |             |           |                        |
| implementation                                                                                                    |                                               |                                       |              |             |           |                        |
| procedure Regi<br>begin                                                                                                    | ster;                                         |                                       |              |             |           |                        |

·

```
RegisterComponents('Samples', [TButton1]);
```

| end;      |   |   |               |
|-----------|---|---|---------------|
| end.      |   |   |               |
| [ 1]      |   |   |               |
|           |   |   | 가             |
|           |   | 가 |               |
|           |   |   | Component New |
| Component | 가 |   |               |
|           |   |   | [             |
| 1]        |   |   |               |

.

TLabel

| New | v Component             |                                                     | х |
|-----|-------------------------|-----------------------------------------------------|---|
| Ne  | ew Component            |                                                     |   |
|     |                         |                                                     |   |
|     | Ancestor type:          | TLabel 🔽                                            |   |
|     | <u>C</u> lass Name:     | TMyLabel                                            |   |
|     | <u>P</u> alette Page:   | Samples 💌                                           |   |
|     | <u>U</u> nit file name: | D:\Work\delphi4\Book\source\MyLabel.pas             |   |
|     | <u>S</u> earch path:    | les\borland\delphi4\lib;d:\work\delphi4\book\source |   |
|     |                         |                                                     |   |
|     | lns                     | tall OK Cancel <u>H</u> elp                         |   |

[ 2] New Component

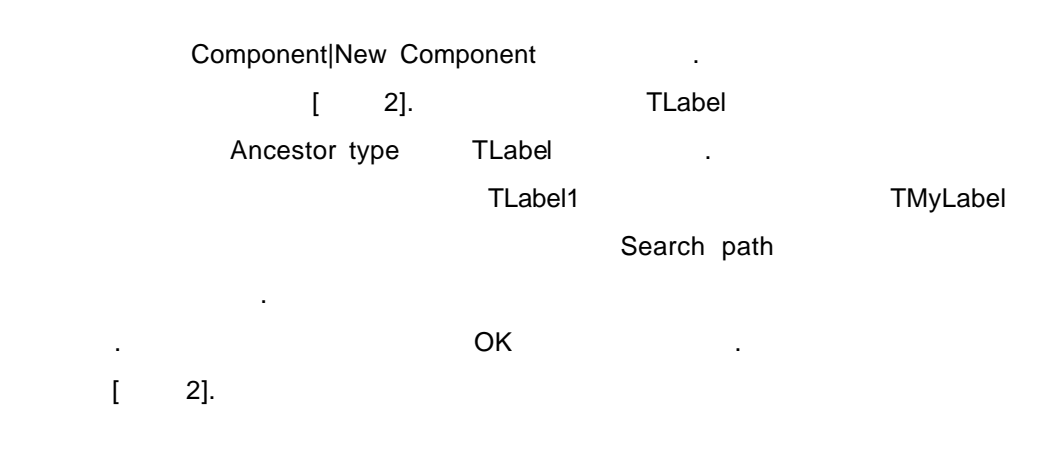

12

Unit MyLabel;

**DELPHI 6 Contact** 

E07

## Interface

#### Uses

Windows, Messages, SysUtils, Classes, Graphics, Controls, Forms, Dialogs, StdCtrls;

## Туре

```
TMyLabel = class(TLabel)

Private

{ Private declarations }

protected

{ Protected declarations }

public

{ Public declarations }

published

{ Published declarations }
```

```
end;
```

```
procedure Register;
```

```
implementation
```

```
procedure Register;
```

begin

RegisterComponents('Samples', [TMyLabel]);

End;

End.

```
[ 2] TLabel
```

```
가 RegisterComponents
```

```
procedure Register;
```

```
DELPHI 6 Contact
```

13

.

begin

RegisterComponents('Samples', [TMyLabel]); end;

가 .

.

,

가

.

. File|Save

Create

Туре

```
TMyLabel = class(TLabel)
Public
constructor Create(AOwner: Tcomponent): override;
end;
```

Create

```
constructor TMyLabel.Create(AOwner: TComponent);
begin
inherited Create(AOwner);
Color := clBlue;
Font.Color := clYellow;
Font.Name := ' ';
Font.Size := 12;
Font.Style := [fsBold, fsItalic];
```

end;

가

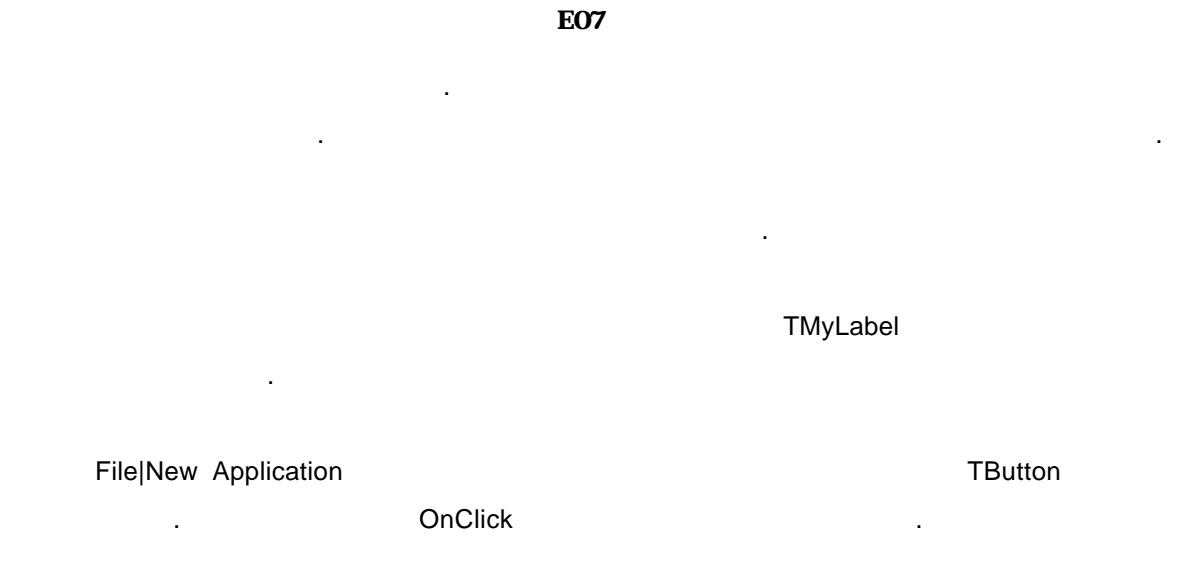

procedure TForm1.Button1Click(Sender: TObject);

var MyLabelTest : TMyLabel;

begin

MyLabelTest := TMyLabel.Create(Self);

MyLabelTest.Parent := Self;

MyLabelTest.Caption := 'MyLabel';

MyLabelTest.Show;

end;

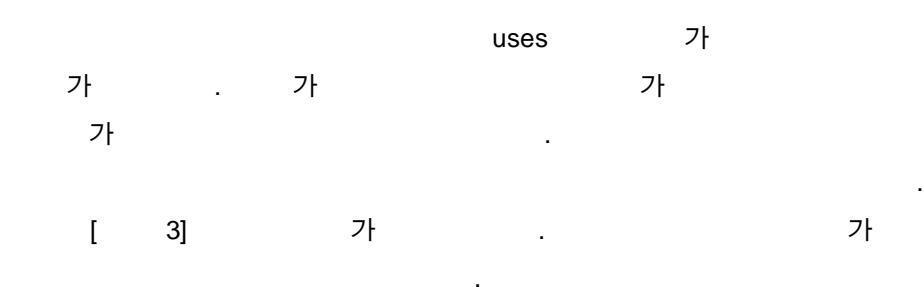

| <mark>∕≸</mark> Form1<br><b>∥yLabe I</b> |            |  |
|------------------------------------------|------------|--|
|                                          |            |  |
|                                          | [Button1]] |  |
|                                          |            |  |
|                                          |            |  |

[ 3]

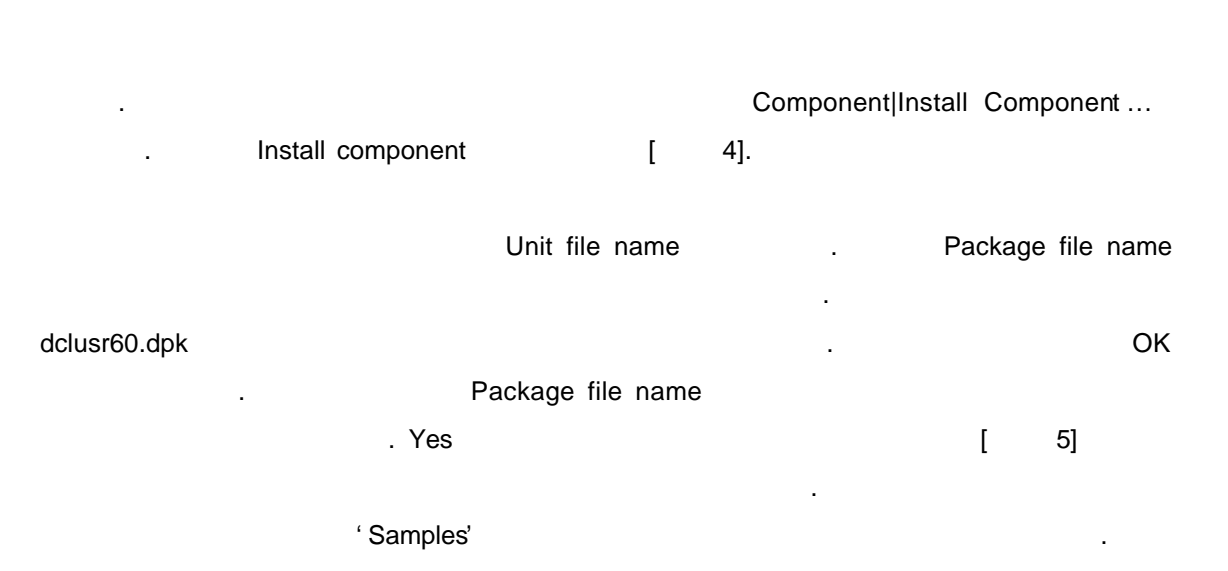

| Ins | stall Component        |                                                                             | X |
|-----|------------------------|-----------------------------------------------------------------------------|---|
|     | nto existing package 📔 | nto new package                                                             |   |
|     | -                      |                                                                             |   |
|     | Unit file name:        | D:\Work\delphi4\Book\source\MyLabel.pas <u>B</u> rowse                      |   |
|     | Search path:           | \$(DELPHI)\Lib;\$(DELPHI)\Bin;\$(DELPHI)\Imports;c:\program files\borland\d |   |
|     | Package file name:     | c:\program files\borland\delphi4\Lib\dclusr40.dpk                           |   |
|     | Package description:   | Borland User's Components                                                   |   |
|     |                        |                                                                             |   |
|     |                        | OK Cancel Help                                                              |   |

## [ 4] Install Component

| Information                     |                                                                            |                                                            | ×                                                     |        |            |
|---------------------------------|----------------------------------------------------------------------------|------------------------------------------------------------|-------------------------------------------------------|--------|------------|
| C:₩program fil<br>The following | nt palette has been upda<br>les₩borland₩delphi4₩L<br>new component(s) have | ited as a result (<br>ib₩dclusr40,bpl<br>s been registere) | of rebuilding installed package<br>I.<br>d: TMyLabel, |        |            |
|                                 |                                                                            |                                                            |                                                       |        |            |
| [ 5]                            |                                                                            |                                                            |                                                       |        |            |
|                                 | 가                                                                          |                                                            |                                                       |        | . File New |
| Application                     |                                                                            | TEdit                                                      | TButton                                               |        | 가          |
|                                 | TMyLabel                                                                   | 가                                                          | . 1                                                   | Button | OnClick    |
|                                 |                                                                            |                                                            |                                                       |        |            |

procedure TForm1.Button1Click(Sender: TObject);

begin

MyLabel1.Caption := Edit1.Text;

end;

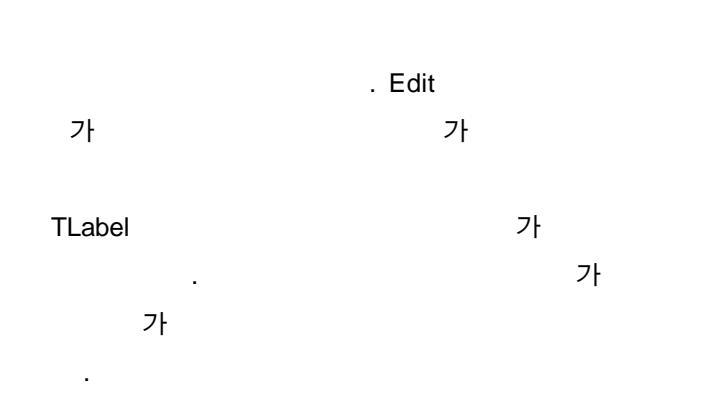

•

**DELPHI 6 Contact** 

- 4.
- ? 가 , 가 가 , 가 . , , 기 . . .
- 가 , , , .
- . 가 .
  - 4.1. ? 가 .
- ・ ア・ ア・ ・ ,
- 1)
- ア・フ・フ・フ・
   virtual . . ,
- 2)
- ? 가 .

18

DELPHI 6 Contact

[ 1].

? . published
. ,
published . , TWinControl

CtI3D protected . public published

Ctl3D published

Туре

.

TMyComponent = class(TWinControl) Published Property Ctl3D; End;

.

가 . published 가 . TPersistent .

> 가 .

> > .

[ 1]

**DELPHI 6 Contact** 

.

3)

|           | ?           |  |
|-----------|-------------|--|
| , ,       | read, write |  |
| write     |             |  |
|           |             |  |
| published | 가           |  |
| public    | 가           |  |
|           |             |  |

.

,

count

## Туре

TMyComponent = class (TComponent) Private Fcount: Integer; // Procedure SetCount(Value: Integer); // Public Property Count: Integer read Fcount write SetCount; End;

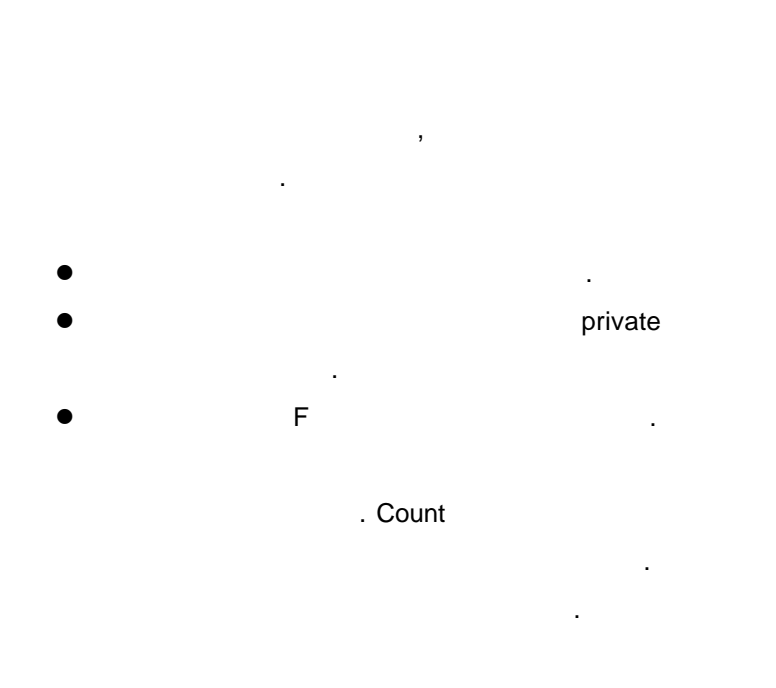

20

.

Туре

TMyComponent = class(TComponent) Private FMyProperty: Boolean; Published Property MyProperty: Boolean read FMyProperty write FMyProperty; End;

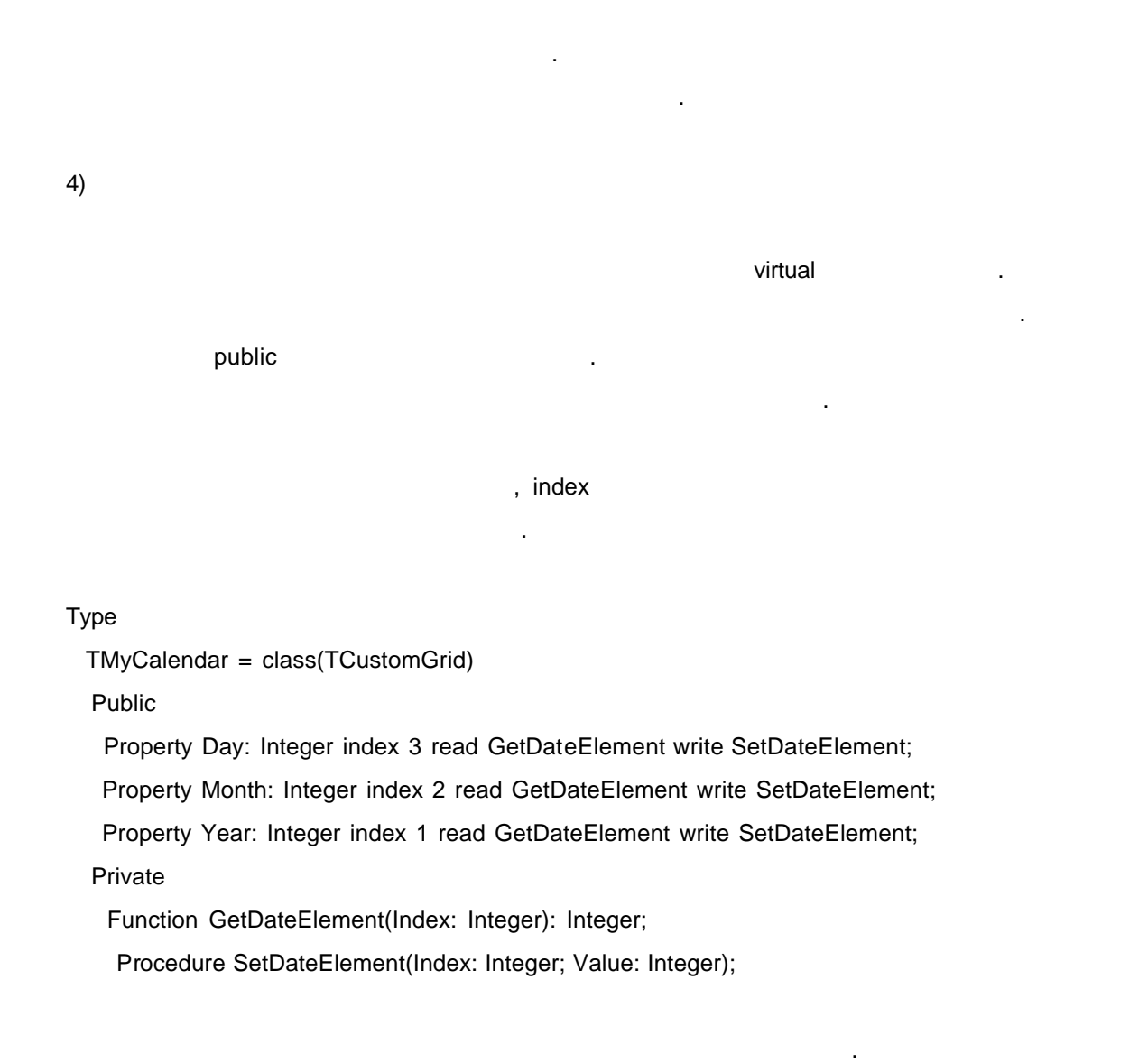

E07

```
가
```

Function TMyCalendar.GetDateElement(Index: Integer): Integer;

Var

. ,

AYear, AMonth, ADay: Word;

Begin

```
//FDate , , AYear, AMonth, ADay
DecodeDate(FDate, AYear, AMonth, ADay);
Case Index of
   1: Result := AYear;
   2: Result := AYear;
   2: Result := AMonth;
   3: Result := ADay;
   else Result := -1;
end;
.
```

```
end;
```

```
Function TMyCalendar.SetDateElement(Index: Integer; Value: Integer);
Var
 AYear, AMonth, ADay: Word;
Begin
 If Value > 0 then //Value
                                                                    가
                                                   .
  begin
   DecodeDate(FDate, AYear, AMonth, ADay);
   Case Index of
      1: Ayear := Value;
     2: Amonth := Value;
     3: Aday := Value;
      else Exit;
    end;
 //AYear, AMonth. ADay
                                          FDate
   FDate := EncodeDate(AYear, AMonth, ADay);
```

## **DELPHI 6 Contact**

Refresh;

End;

End;

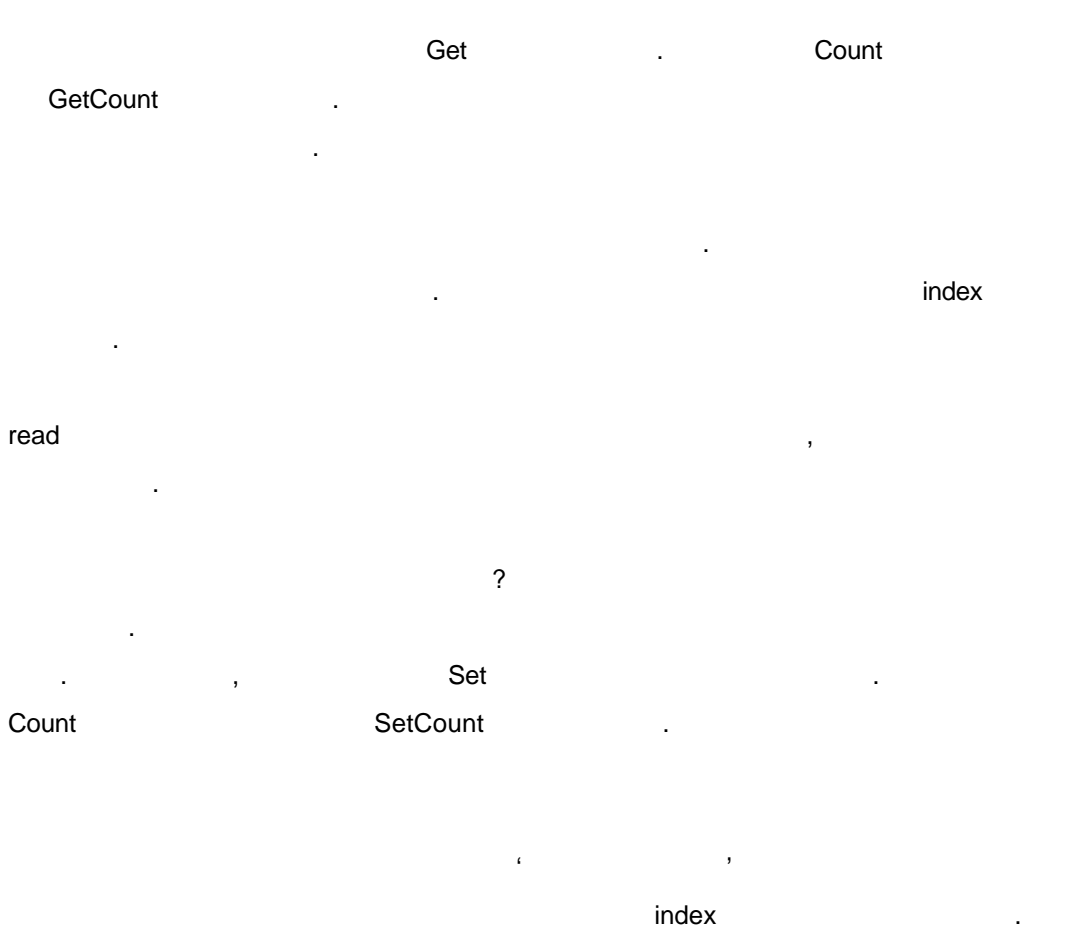

index 가

write . read

23

Procedure TMyComponent.SetCount(Value: Integer);

Begin

If Value <> FCount then

**DELPHI 6 Contact** 

E07

Begin FCount := Value; Update; End; End;

5) Default, Nodefault

Default ,

.

.

. default

Default

Property Counting Boolean read GetCounting write SetCounting default True;

가, nodefault 가 .

Property WhatIsIt string nodefault;

24

DELPHI 6 Contact

E07

Туре

TMyComponent = class(TComponent)

Private

Function GetMonthSeason(Index: Integer): string;

Public

Property MonthSeason[Index: Integer]: string read GetMonthSeason;

End;

function TMyComponent.GetMonthSeason(Index: Integer): string;

## begin

```
case Index of

1, 2, 12: Result := ' ';

3..5: Result := ' ';

6..8: Result := ' ';

9..11: Result := ' 7t ';

end;

od:
```

end;

```
7)
```

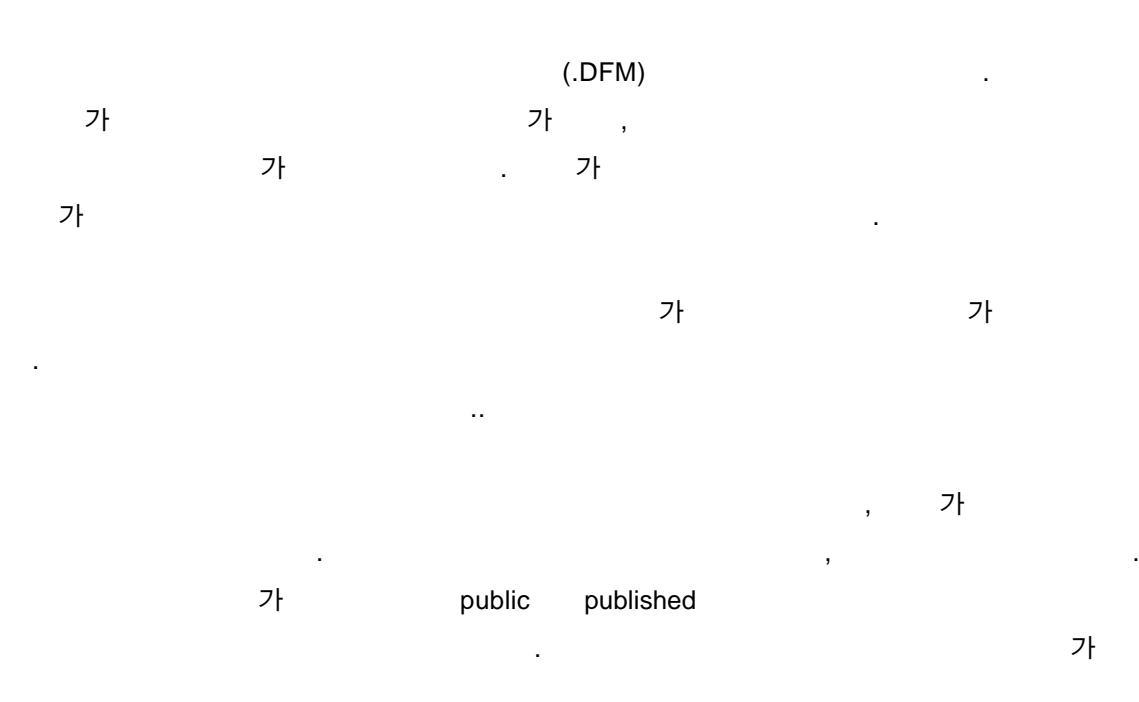

published

.

.

.

stored

.

,

.

?

True, False,

Туре

TMyComponent = class(TComponent) Protected Function Storelt: Boolean; Public Property Important: Integer stored True; // Published Property Unimportant: Integer stored False; // Property Sometimes: Integer stored Storelt; //

Filiperty Sometimes. Integer stored Storen, //

End;

| , Loaded | 가 가                       |
|----------|---------------------------|
| 3        | 가                         |
| Loaded   |                           |
| Loaded . |                           |
|          | , Loaded<br>,<br>Loaded . |

26

procedure TDatabase.Loaded;

**DELPHI 6 Contact** 

begin
inherited Loaded;
try
if FStreamedConnected then Open
else CheckSessionName(False);
except
if csDesigning in ComponentState then
Application.HandleException(Self)
else
raise;
end;

end;

4.2

\*

\*

가

1) 71?

OnClick , Button1 Button1Click 가 가 OnClick Button1Click .

· 가 가 .

**DELPHI 6 Contact** 

|                           |   | E07 |       |
|---------------------------|---|-----|-------|
|                           |   | 가   |       |
| ;                         | 가 | 가   |       |
|                           |   |     | •     |
|                           |   |     | Click |
|                           |   |     |       |
| procedure Click; dynamic; |   |     |       |

read, write

|           |              |          | F |           |
|-----------|--------------|----------|---|-----------|
| , OnClick | TNotifyEvent | FOnClick |   | . OnClick |

## Туре

\*

\*

TControl = class(TComponent)

Private

FOnClick: TNotifyEvent;

Protected

Property OnClick: TNotifyEvent read FOnClick write FOnClick;

가 가 가

,

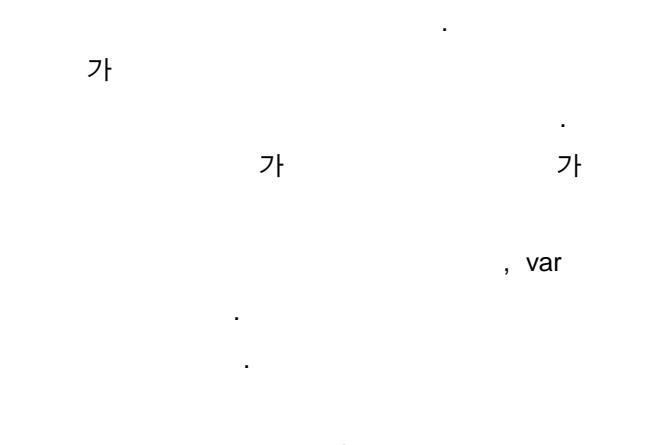

Var

\*

OnKeyPress

Туре

```
TKeyPressEvent = procedure(Sender: Tobject; var Key: Char) of object;
```

Key 가 가

Procedure TForm1.Edit1KeyPressed(Sender: TObject; var Key: Char);

.

가

,

## Begin

```
Key := UpCase(Key);
End;
```

\*

.

가 가

가

.

2)

가 ,

OnClick, OnDragDrop, OnEndDrag, OnMouseMove, OnDblClick, OnDragOver, OnMouseDown, OnMouseUp . TControl , 기 가 . , OnClick Click OnEndDrag DoEndDrag

public published

OnClick

Туре

\*

.

\*

.

TMyControl = class(TCustomControl) published property OnClick; end; 7

가

.

Click

30

.

Procedure Click override // procedure TMyComponent.Click; begin inherited Click; // . End; 3)

:

\*

\*

, MouseDown 가 WM\_LBUTTONDOWN 가 MouseDown OnChange 가 . , . 가 .

가

가

,

가

.

가 가 . 가

가 .

**DELPHI 6 Contact** 

(Simple notifications) : 가 -가 가 , TNotifyEvent 가 Sender フピ " 가 " , Click 가 가 가 .

- : 가. KeyPressed 가 가 가

: 가 var . 가 , .

가 가 . On . . . . ,

가 . 가 , .

- 가 .: 가 , 가 . .

DELPHI 6 Contact

-

\*

if Assigned(OnClick) then OnClick(Self); ... //

가

if Assigned(OnClick) then OnClick(Self) else .././

- 가 가

. 가

.

:

가 var

if Assigned(OnKeyPress) then OnKeyPress(Self, Key);

if Key <> #0 then ...//

null

Key

. 가 . 가Key null

4.3.

• 가 .

33

**DELPHI 6 Contact** 

.

, KeyPressed

가

E07 • 기 , (exception)

2) 가 가

가 가 , 가 가 ? 가

フト ー フト
 Copy CopyToClipboard
 フト ,

• 가 . - X 가 가 . 가 가 , . . GetHorizontalPosition ? 가

가

가 가.

3)

,

**DELPHI 6 Contact** 

.

, , フト . フト . public protected .

private , .

가 protected .

가 protected .

abstract . VCL ' custom'

. 가

35

DELPHI 6 Contact

\*

E07

|    | 가 |   | 가  | 가 |  |
|----|---|---|----|---|--|
| 5) |   |   |    |   |  |
|    |   | 가 |    |   |  |
| •  |   | 7 | Ή. |   |  |

| • | implementation |   |           |
|---|----------------|---|-----------|
|   |                | , | protected |

,

| , | public | 가 |
|---|--------|---|

## Туре

```
TMyComponent = class(TControl)
  Protected
    Procedure MakeBigger;
  Public
   Function CalculateArea: Integer; virtual;
  End;
:
implementation
:
procedure TMyComponent.MakeBigger;
begin
 Height := Height + 5;
 Width := Width + 5;
```

End;

```
Function TMyComponent.CalculateArea: Integer;
Begin
 Result := Width * Height;
```

.

End;

4.4

(GDI) . 가 가 가 API 1) ? GDI 가 가 brush pen 가 , 가 pen 가 가 pen 가 GDI procedure TMyWindow.Paint(PaintDC: HDC; var PaintInfo: TPaintStruct); var PenHandle, OldPenHandle: HPEN; BrushHandle, OldBrushHandle: HBRUSH; begin PenHandle := CreatePen(PS\_SOLID, 1, RGB(0, 0, 255)); // OldPenHandle := SelectObject(PaintDC, PenHandle); //DC BrushHandle := CreateSolidBrush(RGB(255, 255, 0)); // OldBrushHandle := SelectObject(PaintDC, BrushHandle); //DC Ellipse(HDC, 10, 10, 50, 50); //

37

# **DELPHI 6 Contact**

E07

```
SelectObject(OldBrushHandle); //
DeleteObject(BrushHandle); //
SelectObject(OldPenHandle); //
DeleteObject(PenHandle); //
end;
```

```
procedure TForm1.FormPaint(Sender: TObject);
begin
with Canvas do
begin
Pen.Color := clBlue; //
Brush.Color := clYellow; //
Ellipse(10, 10, 50, 50); //
end;
```

end;

2)

. [ 2] 가

.

```
. MoveTo, LineTo, Rectangle, Ellipse

. TextOut, TextHeight, TextWidth, TextRect

. FillRect, FloodFill

, Pen, Brush, Font

Pixels

Draw, StretchDraw, BrushCopy, CopyRect ;

CopyMode

GDI Handle
```

[ 2]

3)

, metafile,

\* (Picture),

가 가.

- (TCanvas) , , . , 가
- (TGraphic) , metafile
   TImage, TIcon TMetafile
   , TGraphic .
   . TGraphic
- (TPicture) . TPicture
   , metafile, ,
   picture .
- - LoadFromFile .
     SaveToFile .
    - Saverorile .

.

. LoadFromFile

,

.

SaveToFile

. LoadFromFile

procedure TForm1.LoadBitmapClick(Sender: TObject);

begin

Image1.Picture.LoadFromFile(' .BMP');

**DELPHI 6 Contact** 

End;

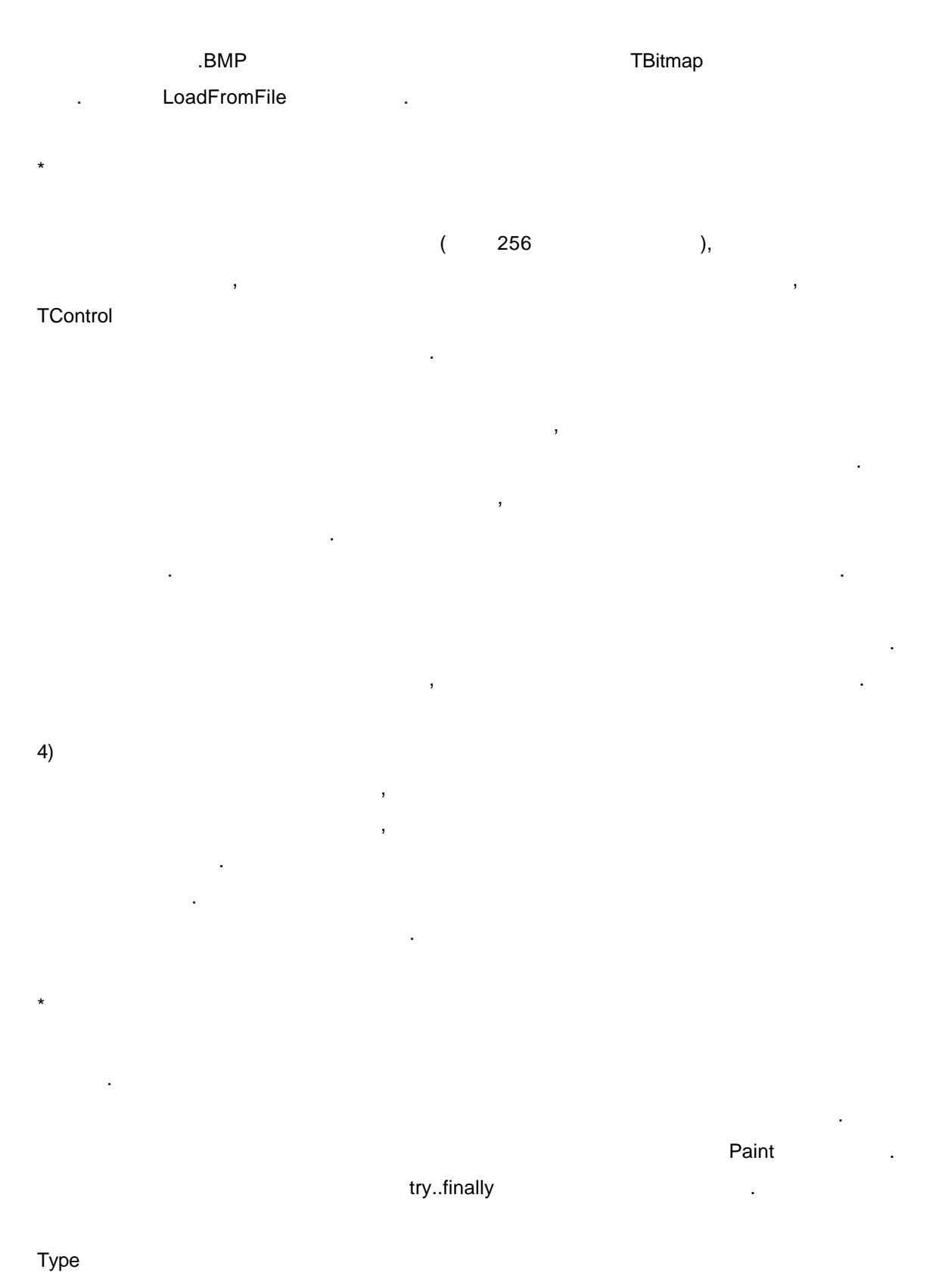

**DELPHI 6 Contact** 

TFancyControl = class(TGraphicControl) Protected Procedure Paint; override; End;

Procedure TFancyControl.Paint;

Var Bitmap: TBitmap; Begin Bitmap := TBitmap.Create; Try // Finally Bitmap.Free; End;

End;

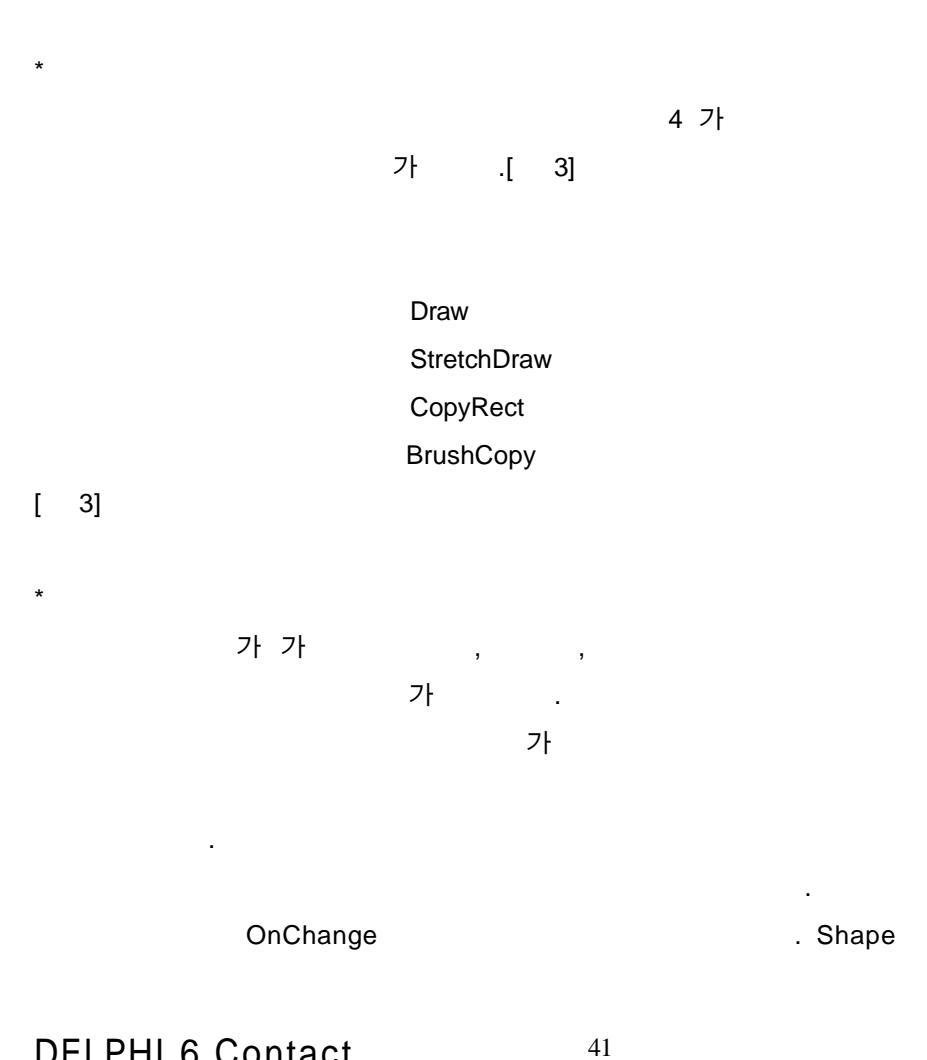

**DELPHI 6 Contact** 

E07

.

.

```
E07
```

.

가

## , OnChange

```
Туре
```

```
TShape = class(TGraphicControl)

Public

Procedure StyleChanged(Sender: TObject);

End;

:
```

```
implementation
```

```
:
```

```
constructor TShape.Create(AOwner: TComponent);
```

## begin

```
inherited Create(AOwner);
```

```
width := 65;
```

```
Height := 65;
```

```
FPen := TPen.Create;
```

```
FPen.OnChange := StyleChanged;
```

```
FBrush := TBrush.Create;
```

```
FBrush.OnChange := StyleChanged;
```

```
End;
```

```
Procedure TShape.StyleChanged(Sender: TObject);
```

```
Begin
```

```
Invalidate();
```

End;

4.5

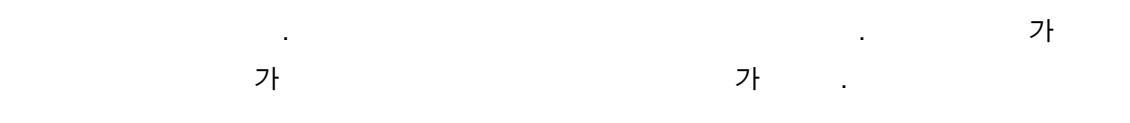

1)

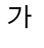

**DELPHI 6 Contact** 

-> MainWndProc -> WndProc -> Dispatch -> Handler

.

VCL 가 가 가 가 가 Messages 16 32 ' word parameter' ' long parameter' wParam IParam . IParamHi 가 API Microsoft

,

가 . WM\_KEYDOWN nVirtKey IKeyData wParam IParam .

(message cracking)

IParam Hi, lo , IParamHi IParamLo XPos YPos 가 \*

case 가 . , ,

DELPHI 6 Contact

.

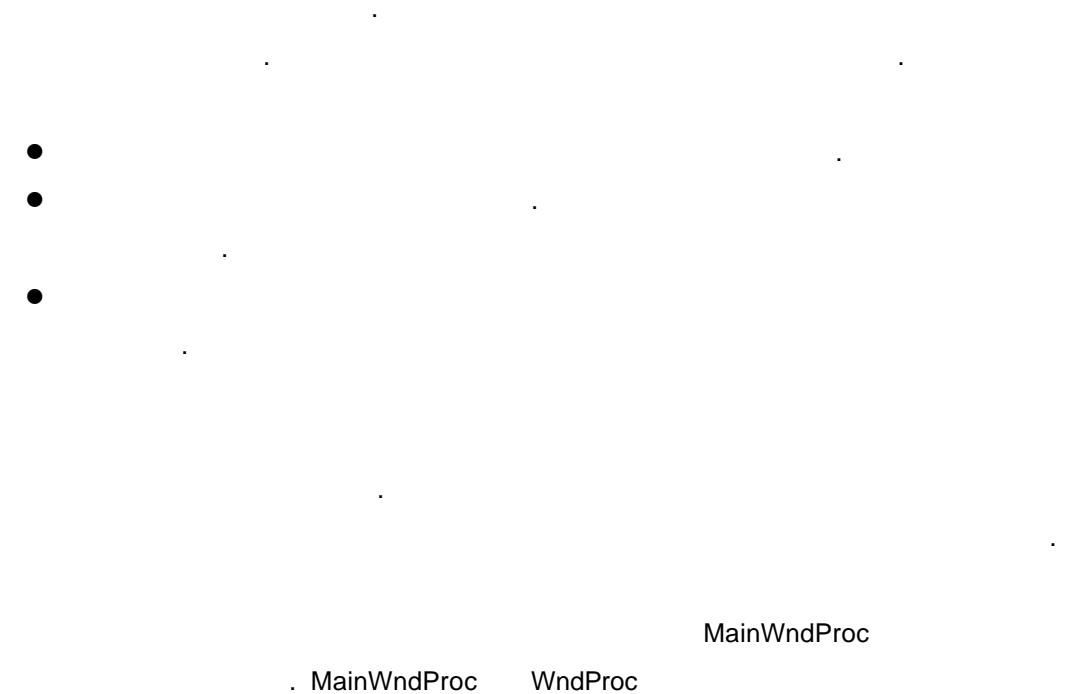

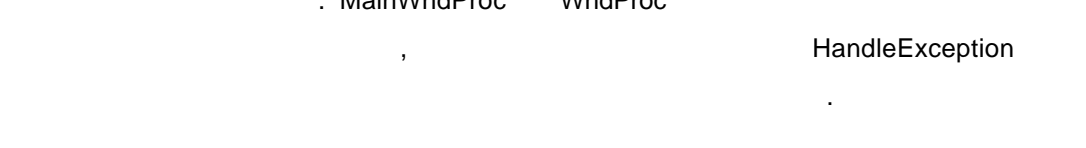

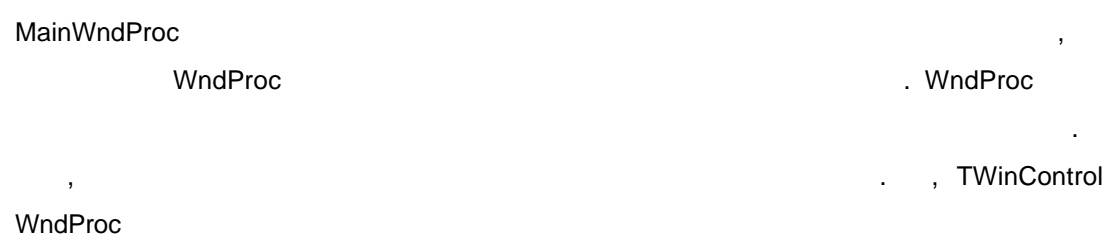

•

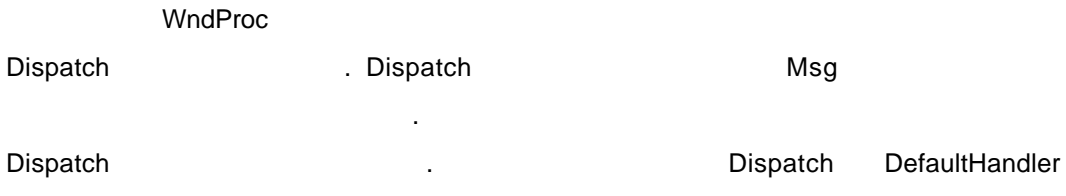

44

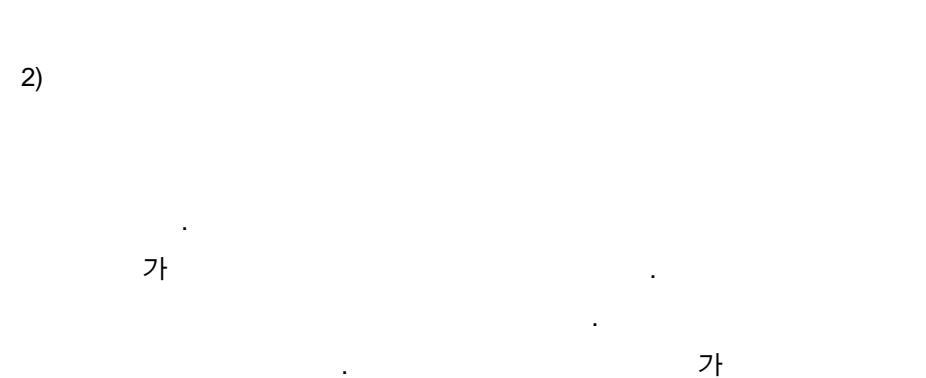

DELPHI 6 Contact

.

E07

E07

## Туре

\*

```
TMyComponent = class(..)

:

procedure WMPaint(var Message: TWMPaint); message WM_PAINT;

end;
```

가 var , Result SendMessage

Dispatch . , WndProc Dispatch .

Procedure TMyControl.WndProc(var Message: TMessage);

. WndProc

## **DELPHI 6 Contact**

Begin

// 가 가 .

Inherited WndProc(Message);

End;

TControl WndProc

Procedure TControl.WndProc(var Message: TMessage);

Begin

: // ( ) if (Message.Msg >= WM\_MOUSEFIRST) and (Message.Msg <= WM\_MOUSELAST) then if Dragging then // DragMouseMsg(TWMMouse(Message)) // . Else // : // . end; : end; 3) 가 \* 가 . 1024 : 가 . WM APP 가 가 WM\_APP TListBox, .

| F | n | 7 |
|---|---|---|
|   | υ | 1 |

.

.

,

.

TComboBox, TEdit, TButton

가 가

## Const

WM\_MYFIRSTMESSAGE = WM\_APP + 400; WM\_MYSECONDMESSAGE = WM\_APP + 401;

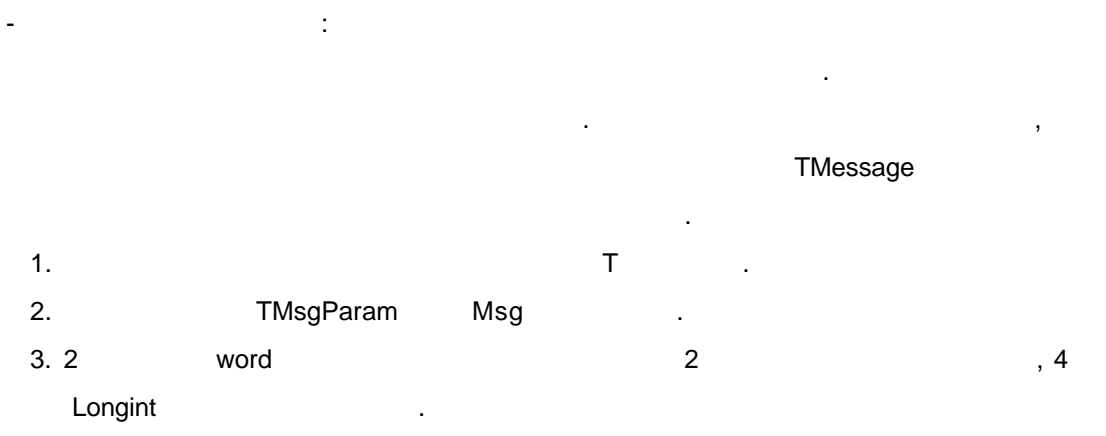

| 4. | Result | Longint |
|----|--------|---------|
|----|--------|---------|

## Туре

| TWMMouse = record        |   |  |  |
|--------------------------|---|--|--|
| Msg: TMsgParam; //       |   |  |  |
| Keys: Word; //wParam     |   |  |  |
| Case Integer of //Result | 가 |  |  |
| 0: XPos: Smallint;       |   |  |  |
| YPos: Smallint);         |   |  |  |
| 1: (                     |   |  |  |
| Pos: TSmallPoint;        |   |  |  |
| Result: Longint);        |   |  |  |
| and                      |   |  |  |

#### end;

\*

가

**DELPHI 6 Contact** 

•

E07

가

.

.

| 1> | protected |     |  |
|----|-----------|-----|--|
| 2> |           |     |  |
| 3> |           |     |  |
| 4> | Message   | var |  |

5>

.

6> inherited 가 .

가 CM\_CHANGECOLOR

Const

CM\_CHANGECOLOR = WM\_APP + 400;

Туре

```
TMyComponent = class(TControl)
```

:

protected

procedure CMChangeColor(var Message: TMessage); message CM\_CHANGECOLOR; end;

procedure TMyComponent.CMChangeColor(var Message: TMessage);

begin

Color := Message.IParam;

Inherited;

End;

4.6 가 IDE 가

1)

48

.

Register 가 , .

2) 가

.DCR(Dynamic Component Resource)

가 . , 가

TMyControl ToolBox TOOLBOX.DCR 가

TOOLBOX.DCR 가 , TMYCONTROL 가 .

3) 가

F1 . 가 가 (.RTF) ,

. Microsoft Help Workshop . Help Workshop

.

4) 가

.

\* DsgnIntf.pas 가

TPropertyEditor

· . 24 가

가

· ·

가

. ,

.

, TPropertyEditor

**DELPHI 6 Contact** 

•

[ 4]

| TOrdinalProperty   | TOrdinalProperty        | /               |
|--------------------|-------------------------|-----------------|
| TIntegerProperty   |                         |                 |
| TCharProperty      | Char                    |                 |
| TEnumProperty      |                         |                 |
| TFloatProperty     |                         |                 |
| TStringProperty    |                         |                 |
| TSetElementPropert | У                       |                 |
| TSetProperty       |                         |                 |
| TClassProperty     |                         |                 |
| TMethodProperty    | (                       | )               |
| TComponentPropert  | y                       |                 |
| TColorProperty     |                         |                 |
| TFontNameProperty  |                         |                 |
| TFontProperty      |                         |                 |
| [ 4]               |                         |                 |
|                    |                         |                 |
| DDERI              | EG.PAS                  | TPropertyEditor |
|                    |                         |                 |
|                    |                         |                 |
| type               |                         |                 |
| TDdeLinkInfoProp   | erty = class(TPropertyl | Editor)         |
| public             |                         |                 |
| function GetAttri  | butes: TPropertyAttribu | utes; override; |
| procedure Edit;    | override;               |                 |
| function GetVa     | lue: string; override;  |                 |
| end;               |                         |                 |
|                    |                         |                 |
| *                  |                         |                 |
|                    |                         |                 |
|                    |                         | 가               |
|                    |                         |                 |
|                    | 7                       | የ               |

가

.

# **DELPHI 6 Contact**

SetValue

.

GetValue

.[5] GetFloatValue SetFloatValue () GetMethodValue SetMethodValue GetOrdValue SetOrdValue GetStrValue SetStrValue [5] GetValue [5]

E07

SetValue

- GetValue
- GetValue unknown
  - •
  - ア・・
  - ・ SetValue

GetValue

가

SetValue

SetOrdValue

가

GetValue

- SetValue
- TIntegerProperty SetValue GetValue
- GetValue GetOrdValue
  . SetValue
- .
- Function TIntegerProperty.GetValue: string;

## Begin

Result := IntToStr(GetOrdValue);

# **DELPHI 6 Contact**

End;

Procedure TIntegerProperty.SetValue(const Value: string);

Var

L: Longint;

## Begin

L := StrToInt(Value);

With GetTypeData(GetpropType)^ do

If (L < MinValue) or (L > MaxValue) then

Raise EPropertyError.Create(FmtLoadStr(SOutOfRange, [MinValue, MaxValue])); SetOrdValue(L);

End;

| *    |      |          |          |      |        |   |      |
|------|------|----------|----------|------|--------|---|------|
|      | 가    |          |          |      |        |   |      |
|      | 가    |          |          |      | 가 Font |   |      |
|      |      |          |          | Edit |        | 가 |      |
| Edit |      | GetValue | SetValue |      | ,      |   |      |
|      | Edit |          | ,        |      | 가 ''.  |   |      |
|      |      |          |          | 3    |        |   | Edit |

TColorProperty Edit . .

procedure TColorProperty.Edit;

var

ColorDialog: TColorDialog;

Begin

ColorDialog := TColorDialog.Create(Application);

Try

ColorDialog.Color := GetOrdValue;

If ColorDialog.Execute then

SetOrdValue(ColorDialog.Color);

Finally

ColorDialog.Free;

End;

End;

**DELPHI 6 Contact** 

| *                                                                           |                                                    |                               |                       |
|-----------------------------------------------------------------------------|----------------------------------------------------|-------------------------------|-----------------------|
|                                                                             | 가                                                  |                               |                       |
| · ,                                                                         |                                                    | 가                             | 가                     |
| GetAttributes                                                               | . TPropertyAttri                                   | . GetAttributes<br>butes [ 6] | TPropertyAttributes   |
| paValueList<br>paSubProperties<br>padialog<br>paMultiSelect<br>paAutoUpdate | GetValues<br>GetProperties 가<br>Edit<br>SetValue 가 | 가 .<br>가                      |                       |
| paSortList                                                                  |                                                    |                               |                       |
| paReadOnly                                                                  |                                                    | 가                             |                       |
| purtovortable                                                               |                                                    | 가 .                           |                       |
| [ 6]                                                                        |                                                    |                               |                       |
| Color 가<br>フ                                                                | '├ . TColorProperty                                | ,<br>GetAttributes            | , ,<br>,              |
| Function TColorP<br>Begin<br>Result := [paMu<br>End;                        | Property.GetAttributes: TPr                        | opertyAttributes;<br>ueList]; |                       |
|                                                                             |                                                    |                               |                       |
|                                                                             | 가 .                                                | R                             | egisterpropertyEditor |
| RegisterProper                                                              | rtyEditor 4                                        |                               |                       |
| DELPHI 6 C                                                                  | ontact                                             | 53                            |                       |

- TypeInfo
   TypeInfo(TMyComponent)
- 가 . nil
- . - 가 가
- •

Register RegisterpropertyEditor

Procedure Register;

Begin

RegisterPropertyEditor(TypeInfo(TComponent), nil, '', TComponentProperty); RegisterPropertyEditor(TypeInfo(TComponentName), Tcomponent, 'Name', TComponentNameProperty);

RegisterPropertyEditor(TypeInfo(TmenuItem), TMenu, '', TmenuItemProperty); End;

RegisterPropertyEditor 가 . TComponent TComponentProperty . 가 RegisterPropertyEditor nil 기 Name 기 TMenultem

5)

가 . 가 , **TDefaultEditor** . **TDefaultEditor** 가 가 , . 가 가 TComponentEditor . TComponentEditor Component . \* 가 가 GetVerbCount GetVerb 가 가 . GetVerbCount 가 가 . GetVerb . GetVerb ' &' , ' &' shortcut 가 shortcut 가 가 · .'. 가 . GetVerb GetVerbCount GetVerb . 가 . Function TMyEditor.GetVerbCount: Integer;

E07

Begin

Result := 2;

End;

Function TMyEditor.GetVerb(Index: Integer): String;

Begin

Case Index of

0: Result := ' &DoThis ..'.;

1: Result := ' Do&That';

# **DELPHI 6 Contact**

end; end; , GetVerbCount GetVerb 가 GetVerbCount 2 GetVerb GetVerb 가 ExecuteVerb 가 . GetVerb ExecuteVerb ExecuteVerb Procedure TMyEditor.ExecuteVerb(Index: Integer); Var MySpecialDialog: TMyDialog; Begin Case Index of 0: begin MySpecialDialog := TMyDialog.Create(Application); // If MySpecialDialog.Execute then //OK MyComponent.FThisProperty := MySpecialDialog.ReturnValue; MySpecialDialog.Free; End; 1: That; //That end; end; 가 . Edit 가 Edit DoThis 가 가 ? . Edit 가 Font

56

Procedure TMyEditor.Edit;

**DELPHI 6 Contact** 

E07

```
Var
  FontDlg: TFontDialog;
Begin
  FontDlg := TFontDialog.Create(Application);
  Try
    If FontDlg.Execute then
      MyComponent.FFont.Assign(FontDlg.Font);
  Finally
    FontDlg.Free;
  End;
End;
TComponentEditor
                                                             TDefaultEditor
           Edit
                                                  TDefaultEditor.EditProperty
  .
                    . EditProperty
                           .
                  .
Procedure TMyEditor.Editproperty(PropertyEditor: TPropertyEditor;
                                  Continue, FreeEditor: Boolean)
Begin
 If (PropertyEditor.ClassName = 'TMethodProperty') and
    (PropertyEditor.GetName = ' OnSpecialEvent') then
     DefaultEditor.EditProperty(PropertyEditor, Continue, FreeEditor);
End;
                             가
                                                             가 IDE
                                       .
                                                       가 가
                                                                   . Copy
              가
                                                      .
TImage
                가 picture
Procedure TMyComponent.Copy;
```

Var

MyFormat: Word;

**DELPHI 6 Contact** 

57

가

.

Copy

AData, APalette: THandle;

Begin

TImage(Component).Picture.Bitmap.SaveToClipBoardFormat(MyFormat, AData, APalette); ClipBoard.SetAsHandle(MyFormat, AData); End;

.

. RegisterComponentEditor

.

.

. RegisterComponentEditor

TMyEditor

가

.

.

TMyComponent

.

RegisterComponentEditor(TMyComponent, TMyEditor);

RegisterComponentEditor Register TMyComponent TMyEditor 가

Procedure Register;

Begin

RegisterComponents('Miscellaneous', [TMyComponent]); RegisterComponentEditor(classes[0], TMyEditor);

End;

6)

가

가 IDE

**DELPHI 6 Contact** 

58

.

- 5.
- .
- .
- . 가
- .
- 가.
- - 5.1 가 ,
    - .
      - •
      - 7ŀ
  - 1)

  - · 가
  - Component . 가 TCalendar

- unit DBCalendar;
- interface
- **DELPHI 6 Contact**

- 가 . 가 , 가
- 가 , , . 가 , 가
  - ,
  - TCalendar
    - - . Component|New
        - TCalendar .

uses

Windows, Messages, SysUtils, Classes, Graphics, Controls, Forms, Dialogs, Grids, Calendar;

#### type

```
TDBCalendar = class(TCalendar)
private
  { Private declarations }
protected
  { Protected declarations }
public
  { Public declarations }
published
  { Published declarations }
end;
```

```
procedure Register;
```

```
implementation
```

```
procedure Register;
```

begin

```
RegisterComponents('Samples', [TDBCalendar]);
```

end;

```
end.
```

[ 3] TDBCalendar

#### 2)

. 가

ReadOnly

가

60

**DELPHI 6 Contact** 

가

| * ReadOnly | 가        |   |
|------------|----------|---|
| TCalendar  | ReadOnly | 가 |
|            | ReadOnly | 가 |

#### Туре

```
TDBCalendar = class(TCalendar)

Private

FReadOnly: Boolean;

Public

Constructor Create(AOwner: TComponent); override;

Published
```

Property ReadOnly: Boolean read FReadOnly write FReadOnly default True;

End;

:

constructor TDBCalendar.Create(AOwner: TComponent);

#### begin

```
inherited Create(AOwner);
```

```
FReadOnly := True;
```

#### End;

|      | ReadOnly    |                  | 가         |     |
|------|-------------|------------------|-----------|-----|
| *    | 가           |                  |           |     |
|      | TDBCalendar |                  |           | Row |
| Col, | SelectCell  | . UpdateCalendar | 가 Row Col |     |
| 가    |             | , SelectCell 기   | ÷         |     |
|      | 가 .         |                  |           |     |

가

61

.

```
Туре
```

```
TDBCalendar = class(TCalendar)

Private

FUpdating: Boolean;

Protected

Function SelectCell(ACol, ARow: Longint): Boolean; override;

Public
```

True

```
DELPHI 6 Contact
```

E07

```
Procedure UpdateCalendar; override;
```

```
End;
```

```
:
function TDBCalendar.SelectCell(ACol, ARow: Longint): Boolean;
begin
if (not FUpdating) and FReadOnly then Result := False
```

```
else Result := inherited SelectCell(ACol, ARow);
```

end;

```
procedure TDBCalendar.UpdateCalendar;
```

.

가

begin

```
FUpdating := True;
Try
Inherited UpdateCalendar;
Finally
FUpdating := False;
```

End;

End;

3)

## datalink

|     | TFieldDataLink . |  |  |  |  |
|-----|------------------|--|--|--|--|
|     | 가                |  |  |  |  |
| . , |                  |  |  |  |  |
|     |                  |  |  |  |  |
|     |                  |  |  |  |  |
|     |                  |  |  |  |  |

,

가

Туре

\*

```
TDBCalendar = class(TCalendar)
Private
```

**DELPHI 6 Contact** 

```
FDataLink: TFieldDataLink;
  :
  end;
   가
                                                      uses
                                                                  DB
                                                                         DBCtrls
                                                                                      가
                 .
*
              가
                              TDBCalendar
Type
 TDBCalendar = class(TCalendar)
  Private
    ...
   function GetDataField: string;
    function GetDataSource: TDataSource;
   procedure SetDataField(const Value: string);
    procedure SetDataSource(Value: TDataSource);
  published
   property DataField: string read GetDataField write SetDataField;
   property DataSource: TDataSource read GetDataSource write SetDataSource;
  end;
:
function TDBCalendar.GetDataField: string;
begin
 Result := FDataLink.FieldName;
End;
Function TDBCalendar.GetDataSource: TDataSource;
Begin
 Result := FDataLink.DataSource;
End;
Procedure TDBCalendar.SetDataField(const Value: string);
Begin
 FDataLink.FieldName := Value;
```

```
DELPHI 6 Contact
```

·

End;

Procedure TDBCalendar.SetDataSource(Value: TDataSource);

Begin

FDataLink.DataSource := Value;

End;

|          | DataField           | DataSource         |                 |            |   |
|----------|---------------------|--------------------|-----------------|------------|---|
|          | ,                   | FDataLink          | FieldName       | DataSource |   |
|          |                     |                    |                 |            |   |
|          |                     | ?                  |                 |            | - |
|          |                     | 3                  |                 | 가          |   |
|          |                     |                    |                 |            |   |
| *        |                     |                    |                 |            |   |
| Create   | Destroy             |                    |                 |            |   |
| Туре     |                     |                    |                 |            |   |
| TDBCa    | alendar = class(TC  | alendar)           |                 |            |   |
| Public   |                     |                    |                 |            |   |
| Con      | structor Create(AO  | wner: TCompone     | ent); override; |            |   |
| Dest     | ructor Destroy; ove | erride;            |                 |            |   |
| :        |                     |                    |                 |            |   |
| end;     |                     |                    |                 |            |   |
| :        |                     |                    |                 |            |   |
| construc | tor TDBCalendar.C   | reate(AOwner: T    | Component);     |            |   |
| begin    |                     |                    |                 |            |   |
| FDataL   | ink := TFieldDataL  | .ink.Create; //FDa | itaLink         |            |   |
| Inherit  | ed Create(AOwner    | );                 |                 |            |   |
| FRead    | Only := True;       |                    |                 |            |   |
| End;     |                     |                    |                 |            |   |
| Destruct | or TDBCalendar.De   | estroy;            |                 |            |   |
| Begin    |                     |                    |                 |            |   |
| FDatal   | _ink.Free; //FDataL | ink                |                 |            |   |
| Inherite | ed Destroy;         |                    |                 |            |   |

E07

OnDataChange . , OnDataChange . 가 OnDataChange . 가

```
Туре
```

```
TDBCalendar = class(TCalendar)
Private
Procedure DataChange(Sender: TObject);
End;
```

:

constructor TDBCalendar.Create(AOwner: TComponent);

begin

```
inherited Create(AOwner);
```

FReadOnly := True;

```
FDataLink := TFieldDataLink.Create;
```

```
FDataLink.OnDataChange := DataChange; //
```

End;

```
Destructor TDBCalendar.Destroy;
```

```
Begin
FDataLink.OnDataChange := nil; //
FDataLink.Free;
```

```
Inherited Destroy;
```

End;

```
Procedure TDBCalendar.DataChange(Sender: TObject);
Begin
If FDataLink.Field = nil then
```

```
CalendarDate := 0
```

```
Else CalendarDate := FDataLink.Field.AsDateTime;
End;
```

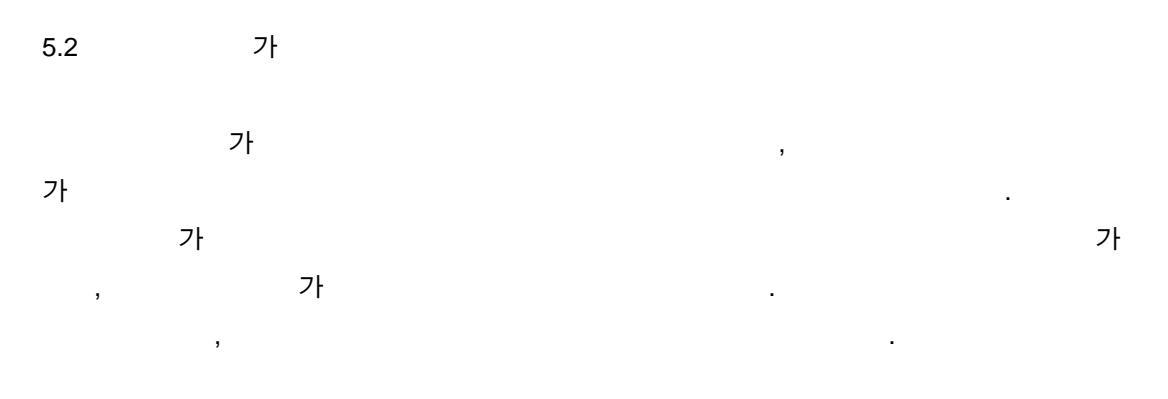

.

```
1) FReadOnly
```

```
      False
      . ReadOnly
      False

      Constructor TDBCalendar.Create(AOwner: TComponent);

      Begin
      :

      :
      FReadOnly := False;
```

:

end;

2) Mouse-Down Key-Down

가 가

**DELPHI 6 Contact** 

Mouse-Down(WM\_LBUTTONDOWN, WM\_MBUTTONDOWN, WM\_RBUTTONDOWN) Key-Down(WM\_KEYDOWN) .

.

가

\* Mouse-Down

Mouse-Down

Туре

TDBCalendar = class(TCalendar)

:

protected

## procedure MouseDown(Button: TMouseButton; Shift: TShiftState; X: Integer; Y: Integer); override;

:

end;

procedure TDBCalendar.MouseDown(Button: TMouseButton; Shift: TShiftState; X,

Y: Integer);

var

MyMouseDown: TMouseEvent;

Begin

// ReadOnly False 가 가

If not ReadOnly and FDataLink.Edit then

Inherited MouseDown(Button, Shift, X, Y) Else

// 가 가 OnMouseDown

Begin

MyMouseDown := OnMouseDown;

If Assigned(MyMouseDown) then MyMouseDown(Self, Button, Shift, X, Y);

End;

End;

\* Key-Down

.

Key-Down

Mouse-Down

Туре TDBCalendar = class(TCalendar) : protected procedure KeyDown(var Key: Word; Shift: TShiftState); override; : end; procedure TDBCalendar.KeyDown(var Key: Word; Shift: TShiftState); var MyKeyDown: TKeyEvent; begin False 가 가 // ReadOnly Key if not ReadOnly and (Key in [VK\_UP, VK\_DOWN, VK\_LEFT, VK\_RIGHT, VK\_END, VK\_HOME, VK\_PRIOR, VK\_NEXT]) and FDataLink.Edit then inherited KeyDown(Key, Shift) else 가 // 가 OnKeyDown begin MyKeyDown := OnKeyDown; if Assigned(MyKeyDown) then MyKeyDown(Self, Key, Shift); end; end; 3) 가 가 **TDBCalendar** 가 DataChange OnUpdateData 가 . On Update Data UpdateData Type

68

**DELPHI 6 Contact** 

E07

```
TDBCalendar = class(TCalendar)
Private
Procedure UpdateData(Sender: TObject);
:
end;
```

procedure UpdateData(Sender: TObject); begin

FDataLink.Field.AsDateTime := CalendarDate; End;

```
Constructor TDBCalendar.Create(AOwner: TComponent);
```

Begin

```
Inherited Create(AOwner);
```

FReadOnly := False;

```
FDataLink := TFieldDataLink.Create;
```

```
FDataLink.OnDataChange := DataChange;
```

```
FDataLink.OnUpdateData := UpdateData;
```

End;

```
4) Change
```

| TDBCalendar | Change |   | 가 | . Change | OnChange |
|-------------|--------|---|---|----------|----------|
|             |        | 가 |   |          |          |
| . ,         |        |   |   |          |          |
| Ch          | ange   |   |   |          |          |
|             |        |   |   |          |          |
| Туре        |        |   |   |          |          |

TDBCalendar = class(TCalendar)

Private

Procedure Change; override;

:

end;

procedure TDBCalendar.Change;

begin

FDataLink.Modified;

Inherited Change;

•

End;

5)

|         |   |        | 가 |    |
|---------|---|--------|---|----|
|         | 가 |        |   | 가. |
| CM_EXIT |   | 가      | 가 |    |
|         | 가 | 가      |   |    |
| CM_EXIT |   | CMExit |   |    |

## Туре

```
TDBCalendar = class(TCalendar)

Private

Procedure CMExit(var Message: TWMNoParams); message CM_EXIT;

:

end;

procedure TDBCalendar.CMExit(var Message: TWMNoParams);

begin

try

FDataLink.UpdateRecord;

Except
```

On Exception do SetFocus;

End;

Inherited;

End;

**DELPHI 6 Contact**